30

## COLOUR VIDEO UNIT CDU 1438GN/GS01

This unit is manufactured by GOLDSTAR and bears the marking DSM 28-142PS on the front and on the rear of the video on the Progetto di Gestione. The CDU 1438GN/GS01 confirmation plate is located on the rear of the video.

**CHARACTERISTICS** 

Ergonomic, power saving, low emission, VGA-compatible, analog video.

- Screen dimensions: 14" • Horizontal dimension: 250 ± 5 mm (250 +8/-0 mm per 1024x768) Vertical dimension:
- Input voltage: • Mains frequency: Degauss:

188 ± 5 mm (188 +8/-0 mm per 800x600 60 Hz) 90 - 264 V (universal power supply)

50 - 60 Hz ± 3 % At power-on time

Presetting timing:

| VIDEO MODE               | UNIT OF<br>MEASURE | VGA STANDARD |       |       | VGA<br>ERGO | SUPER VGA |        | XGA    |
|--------------------------|--------------------|--------------|-------|-------|-------------|-----------|--------|--------|
| HORIZONTAL<br>RESOLUTION | DOTS               | 640          |       |       | 640         | 800       | 800    | 1024   |
| FREQUENCY                | KHz                | 31.469       |       |       | 37.86       | 35.156    | 37.879 | 35.524 |
| VERTICAL<br>RESOLUTION   | LINES              | 350          | 400   | 480   | 480         | 600       | 600    | 768    |
| FREQUENCY                | Hz                 | 70.08        | 70.08 | 59.95 | 72.8        | 56.25     | 60.316 | 87     |
| V/O POLARITY             |                    | -/+          | +/-   | -/-   | -/-         | +/+       | +/+    | +/+    |
| LEVEL                    |                    | TTL          | TTL   | TTL   | TTL         | TTL       | TTL    | TTL    |
| INTERLACED               |                    | NO           | NO    | NO    | NO          | NO        | NO     | YES    |

Input signals: Video: Signal: Level: Polarity:

R, G, B (Red, Green, Blue) Driving Depend on video controller (i.e.: voltage steps) 0 - 700 mV Positive

External controls:

Brightness - Contrast - Width -Height - Horizontal shift

Power Saving function .

| VIDEO STATUS | HORIZ. SYNC. | VERT. SYNC. | VIDEO  | POWER. SAV.  | CONSUMPTION |
|--------------|--------------|-------------|--------|--------------|-------------|
| On           | Present      | Present     | Active | No           | < 70 W      |
| Stand-by     | Absent       | Present     | Dark   | Minimum      | < 15 W      |
| Suspend      | Present      | Absent      | Dark   | Considerable | < 15 W      |
| Off          | Absent       | Absent      | Dark   | Maximum      | < 8 W       |

## REMOVING THE COVER AND DISASSEMBLY

1. Disconnect the power supply and video signal cables from the connectors on the rear of the video unit. Lift and remove the two plastic tabs (A) as shown in the figure.

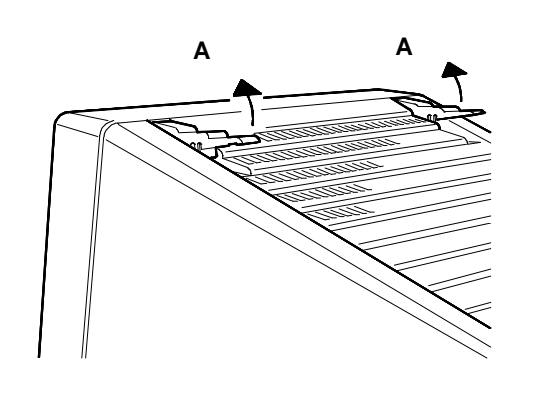

Fig. 30-1 Removing the Plastic Tabs Covering the Screws

2. Position the display as shown in the figure; put a cloth on the table under the unit so as not to scratch the CRT glass screen. Remove the 4 cover (V) screws.

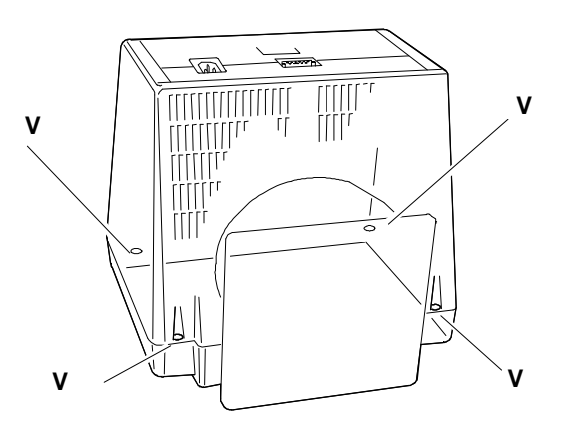

3. Remove the cover.

Fig. 30-2 Removal Screws Securing the Video Cover

#### **DISCHARGING THE HIGH VOLTAGE**

- Before removing any board, you must first discharge the high voltages (25 KV CRT anode voltage). To discharge the CRT anode, use a screwdriver, connecting it with a wire conductor to the monitor chassis ground.
- 5. Put the point of the screwdriver under the rubber suction cap of the anode unitl it touches the two contacts of the CRT anode. Hold the screwdriver in contact with the anode for a few seconds until the high voltage is fully discharged.

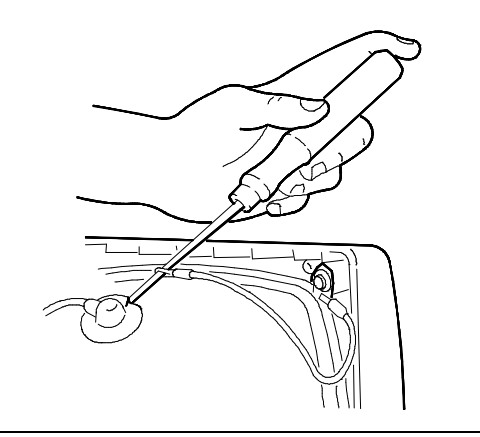

Fig. 30-3 Connecting of Screwdriver to Ground and Discharging the EHT

#### **REMOVING THE VIDEO AMPLIFIER BOARD**

- 6. Remove the layer of adhesive silicon on the connection between the CRT connector and the connector of the video amplifier board, used for video protection during transport.
- 7. Unplug the CRT ground cables from connectors A, B, C and D.

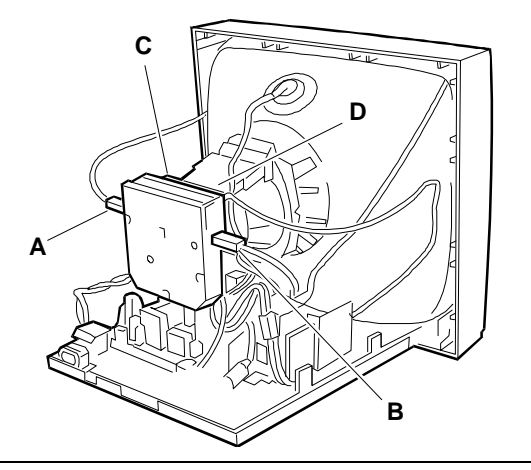

- 8. Withdraw and overturn the video Fig. 30-4 Removing the Video Amplifier Board amplifier board to release it from the CRT.
- Disconnect the cables from the video amplifier board connectors. The connectors invoived are: P301, P302, P303, G2, G3. To remove the cable from the G3 connector, lift the cover and unsolder the connection.
- 10. The video amplifier board is now free of all connections.

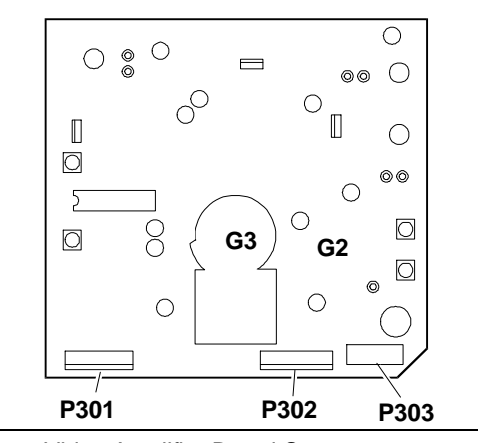

Fig. 30-5 Video Amplifier Board Connectors Location

30-3

30

COLOUR VIDEO UNIT CDU 1438GN/GS01

#### **REMOVING THE MOTHERBOARD**

11. Remove all the cables from the motherboard connectors, to free it from the connections:

The connectors invoived are:

- P702 and P502 that interface with the video amplifier
- P701 that interfaces with the deflection yoke
- P703 and P704 that interface with the external adjustments
- E1 that interfaces with the CRT ground cable
- P902 that interfaces with the degauss Fig. 30-6 Removing the Motherboard cable
- 12. Disconnect the anode sucker from the CRT. To do so, proceed as follows:
  - Turn the anode plastic cover over.
  - Bring the two hooks for the anode contact close together.
  - Withdraw the anode sucker.
- 13. To separate the motherboard from its plastic support, unscrew the (V) screws and take the motherboard out of its catches (G) on the support.

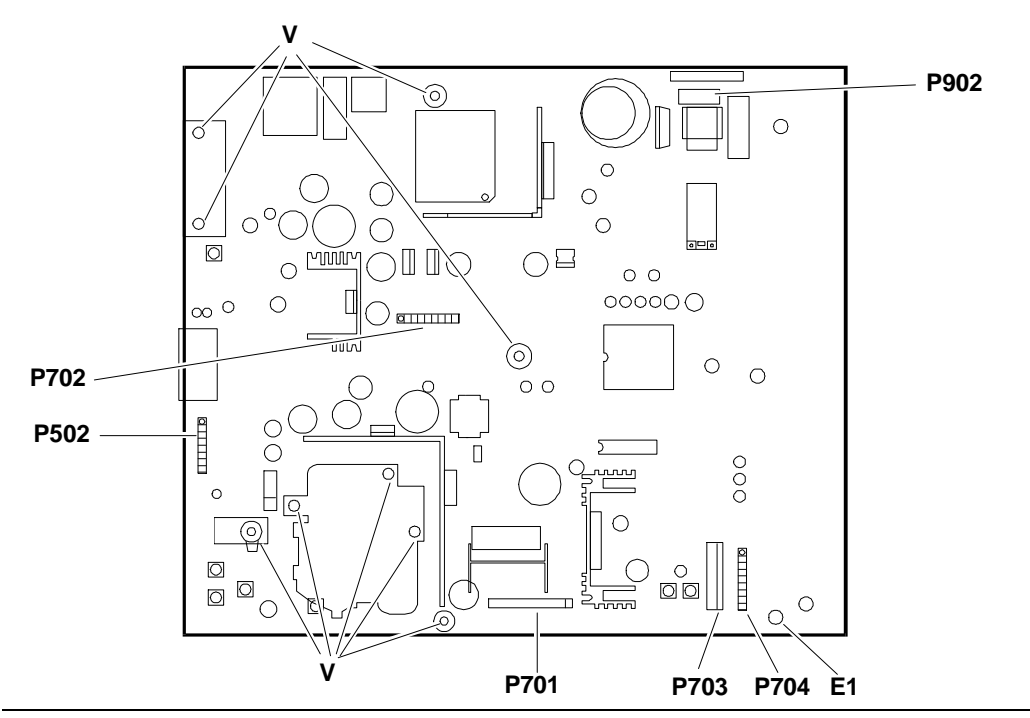

Fig. 30-7 Removing the Motherboard - Connectors and Screws Position

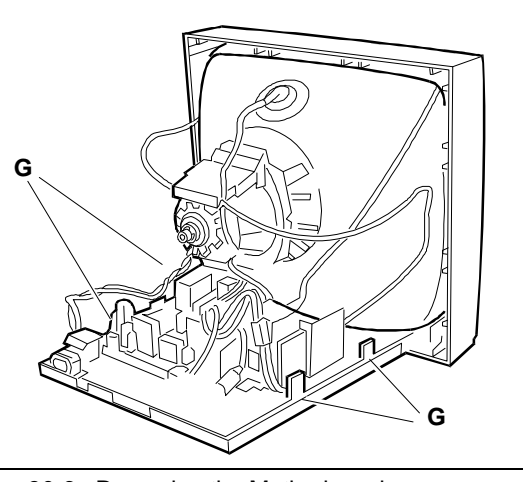

#### **REMOVING THE CRT**

- NOTE: In addition to the cathode ray tube, the CRT also comprises the deflection yoke and the geometric distortion regulation magnets. These magnets should not need to be adjusted.
- 14. Remove the 4 scrws (V) securing the CRT to the front casing of the monitor
- 15. Lift the CRT from the front casing of the video and free the degauss winding,
- 16. Remove the CRT ground cable releasing the spring that tensions it and release it from the fixing brackets.

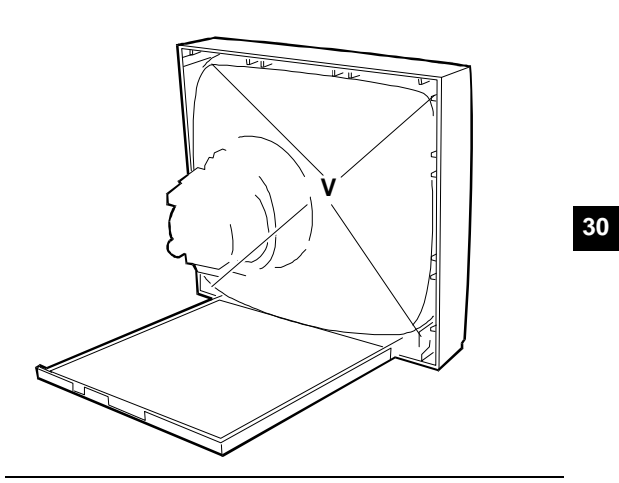

Fig. 30-8 Removing the CRT

#### VIDEO ADJUSTMENTS

Two types of video adjustments are available:

- External controls and adjustments that can be carried out by the user.
- Internal adjustments that can be carried out by the service engineer.

# EXTERNAL CONTROLS AND ADJUSTMENTS

On the video unit front panel there are trimmers that can be used by the user or service engineer to adjust:

- Contrast
- Brightness
- Width
- Height
- Horizontal shift

The last three trimmers are in a control panel.

#### **CONTRAST AND BRIGHTNESS TRIMMERS**

**CONTRAST** - By turning the trimmer knob to the right or the left the picture contrast is increased or decreased.

**BRIGHTNESS** - By turning the trimmer knob to the right or the left, the picture brightness is increased or decreased. When turning a "click" will be heard that indicates that the best position has been obtained (click point), if desired this point can be changed.

#### CONTROL PANEL

To have access to the control panel commands, press the hatch cover lightly, pushing downwards. The control panel contains three trimmers to adjust the following:

- Width
- Height
- Horizontal shift.

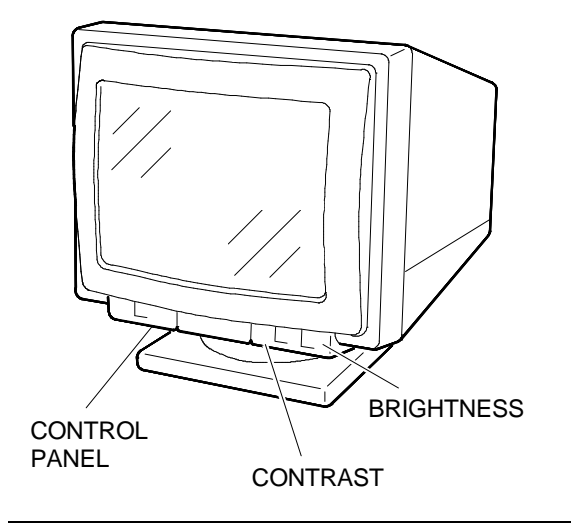

Fig. 30-9 Video External Adjustments

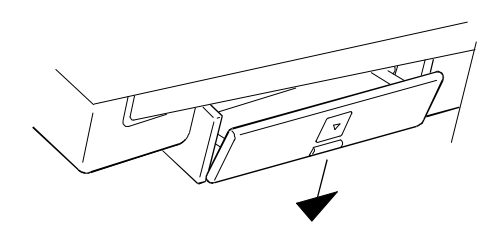

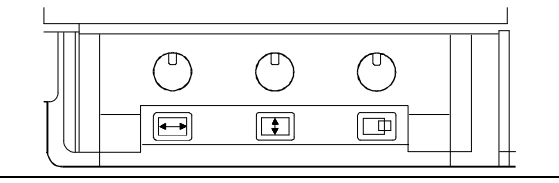

Fig. 30-10 Control Panel

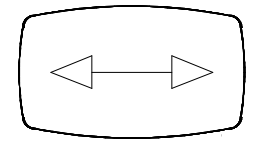

WIDTH

Use the trimmer to obtain a picture width of 250 mm  $\pm\,5$  mm.

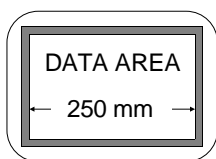

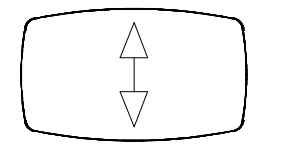

**HEIGHT** Use the trimmer to obtain a picture height of 188 mm  $\pm$  5 mm.

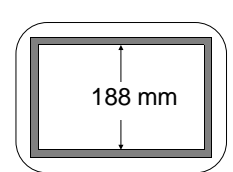

30

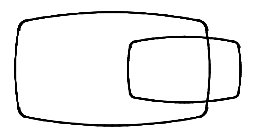

#### HORIZONTAL SHIFT

Use the trimmer to centre the picture horizontally. |a-b|< 4 mm.

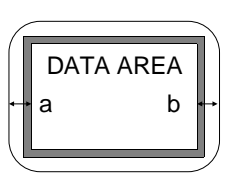

#### INTERNAL VIDEO ADJUSTMENTS

The following is a list of the trimmer to use during the video adjustments. The sequence illustrated must be followed in the order because some of the adjustments influence those coming afterwards.

#### VIDEO AMPLIFIER BOARD

| VR301 | Blue drive    |
|-------|---------------|
| VR302 | Green drive   |
| VR303 | Red cut-off   |
| VR304 | Green cut-off |

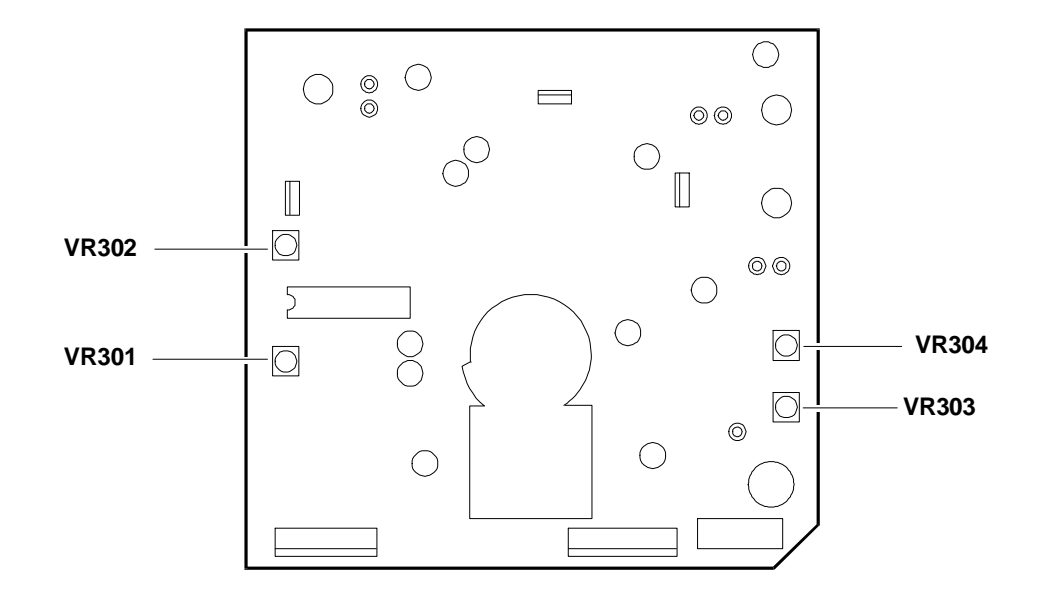

#### Fig. 30-11 Video Amplifier Board Adjustments

### MOTHERBOARD

| VR901  | B+ voltage adjustment                   |
|--------|-----------------------------------------|
| VR705  | SPCC adjustment                         |
| VR706  | Sub-brightness adjustment               |
| VR707  | Sub-contrast adjustment                 |
| VR709  | ABL (Automatic Beam Limiter) adjustment |
| VR708  | Horizontal hold adjustment              |
| VR602  | V-POSITION adjustment                   |
| SW701  | H-CENT adjustment                       |
| FOCUS  | Focus adjustment                        |
| SCREEN | Screen adjustment                       |
|        |                                         |

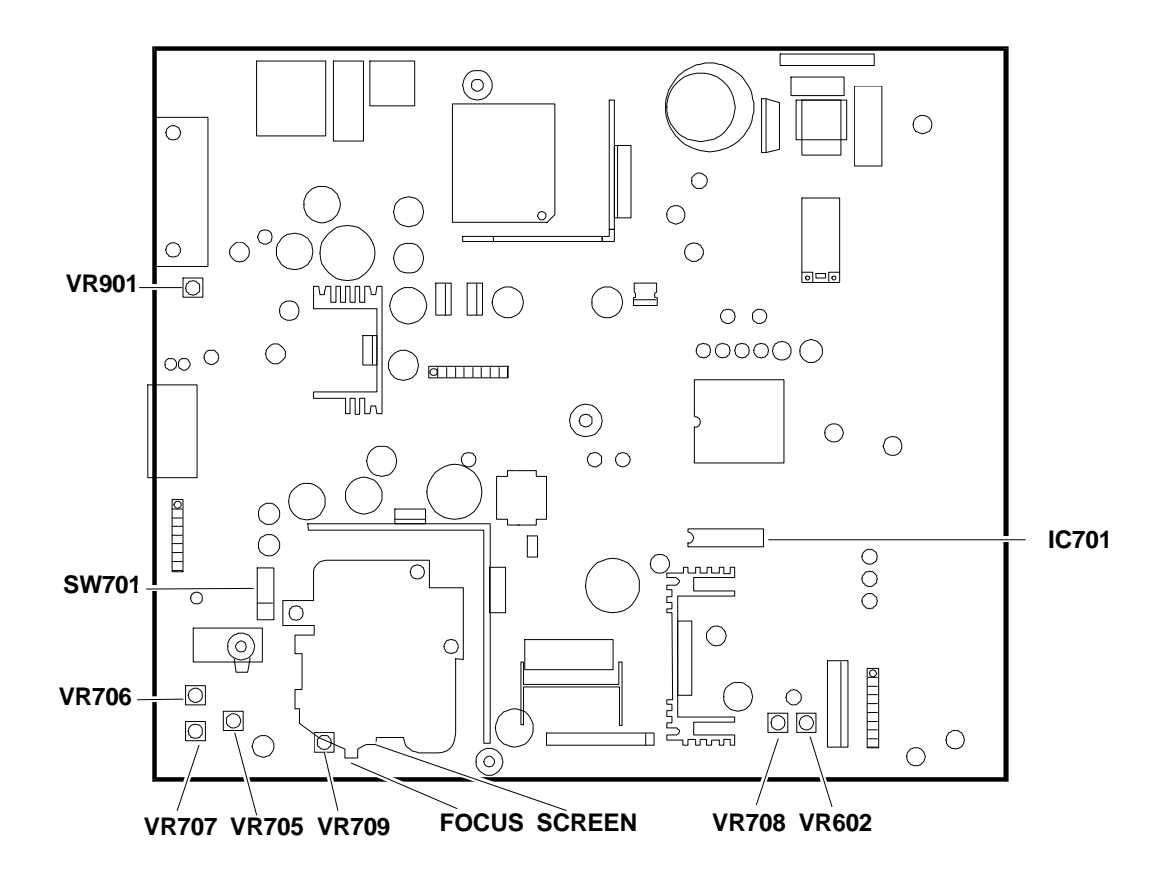

## Fig. 30-12 Motherboard Adjustments

30

#### **EXTERNAL CONTROLS BOARD (CONTRAST/BRIGHTNESS)**

| VR701 | Contrast adjustment (external access)   |
|-------|-----------------------------------------|
| VR702 | Brightness adjustment (external access) |

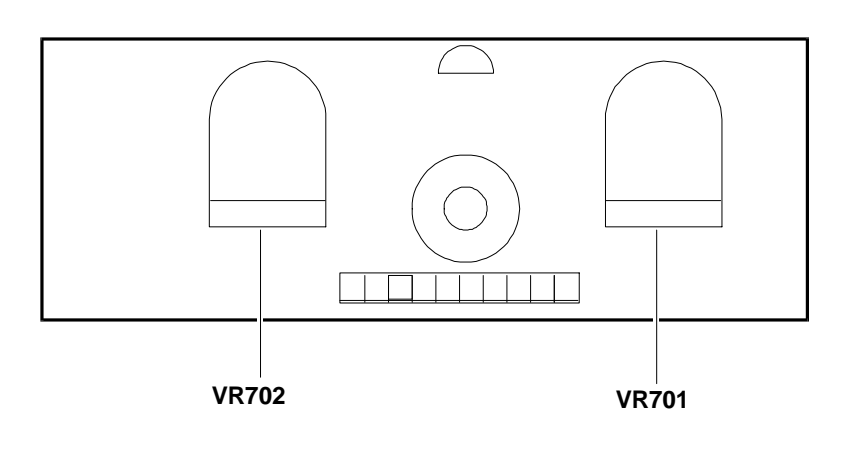

Fig. 30-13 External Controls Board Adjustments(Contrast/Brightness)

#### EXTERNAL CONTROLS BOARD (HEIGHT/WIDTH/HORIZONTAL SHIFT)

- VR703 Width adjustment (external access)
- VR704 Horizontal shift adjustment (external access)
- VR601 Height adjustment (external access)

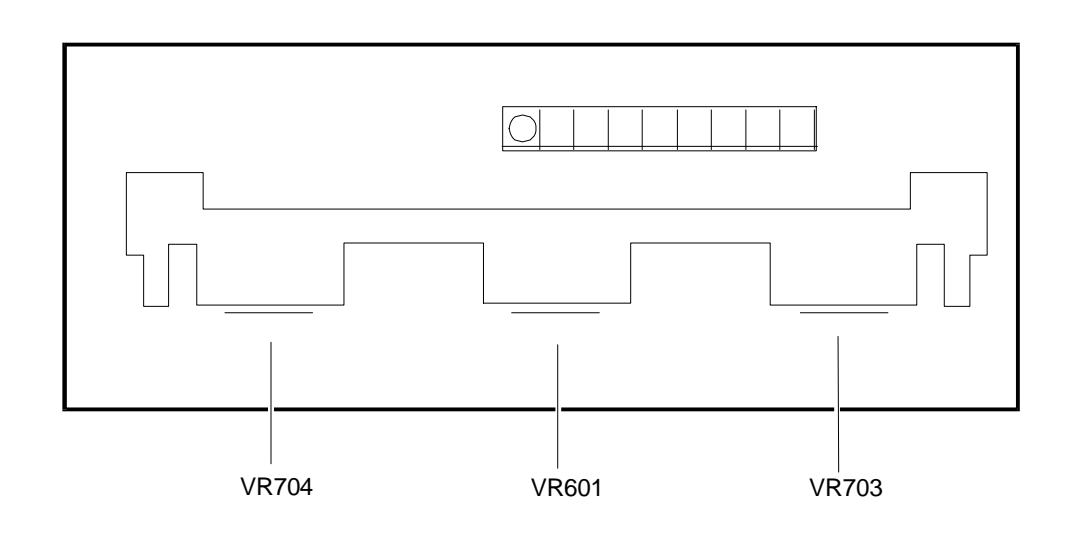

Fig. 30-14 External Controls Board Adjustment (Width/Height/ Horizontal Shift)

#### HORIZONTAL HOLD ADJUSTMENT

**NOTE:** To perform this adjustment is necessary a **voltmeter**.

- Display a pattern test in 800x600 (56 Hz) video mode.
- Connect a voltmeter to pin 17 of IC701
- With the VR708 motherboard trimmer, adjust the voltage reading on the voltmeter to  $3.125\pm0.8$  V.

#### **CUT-OFF ADJUSTMENT**

NOTE: To perform this adjustment correctly a color analyzer is needed.

- Display a black video page (0 mV) in 640x480 (60 Hz) video mode.
- Adjust the VR303 and VR304 trimmers of the video amplifier board to obtain the chromatic co-ordinated  $X = 0.290 \pm 0.020$  and  $Y = 0.280 \pm 0.020$  at the center of the screen.

#### SUB-BRIGHTNESS ADJUSTMENT

NOTE: To perform this adjustment correctly a brightnees meter is needed.

- Display a black video page (0 mV) in 640x480 (60 Hz) video mode.
- Set the external brightness control to its maximum position.
- Adjust the VR706 motherboard trimmer to obtain 0.6-0.7 F/L (Foot/Lambert) of luminance.

#### WHITE BALANCE ADJUSTMENT

NOTE: To perform this adjustment correctly a color analyzer is needed.

- Display a white pattern (700 mV) size 70 x 70 mm in 640x480 (60 Hz) video mode.
- Set the external brightness and contrast controls to theri maximum position.
- Adjust the VR301 and VR302 trimmers of the video amplifier board to obtain the chromatic co-ordinates  $X = 0.290 \pm 0.020$  and  $Y = 0.280 \pm 0.020$  at the center of the screen.

#### SUB-CONTRAST ADJUSTMENT

**NOTE:** To perform this adjustment correctly a brightnees meter is needed.

- Display a white pattern size 70 x 70 mm in 640x480 (60 Hz) video mode.
- Set the external brightness and contrast controls to theri maximum position.
- Adjust the VR707 motherboard trimmer to obtain 60 ± 2 F/L (Foot/Lambert) of luminance.

#### FOCUS ADJUSTMENT

- Display a "H" video page.
- Adjust the FOCUS trimmer to obtain the best focus of the image.